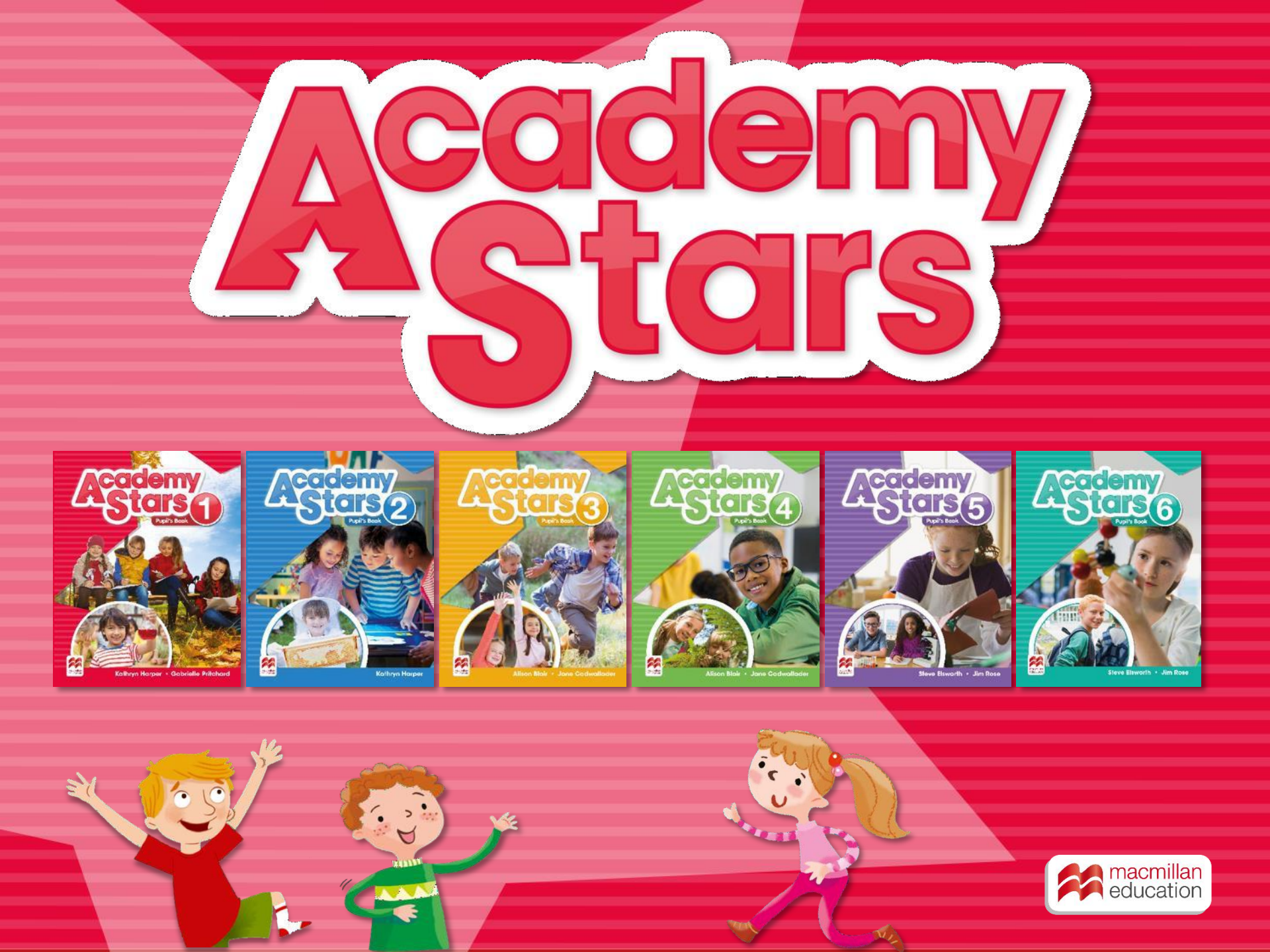

#### Зайдите на сайт www.macmillaneducationeverywhere.com и нажмите Register

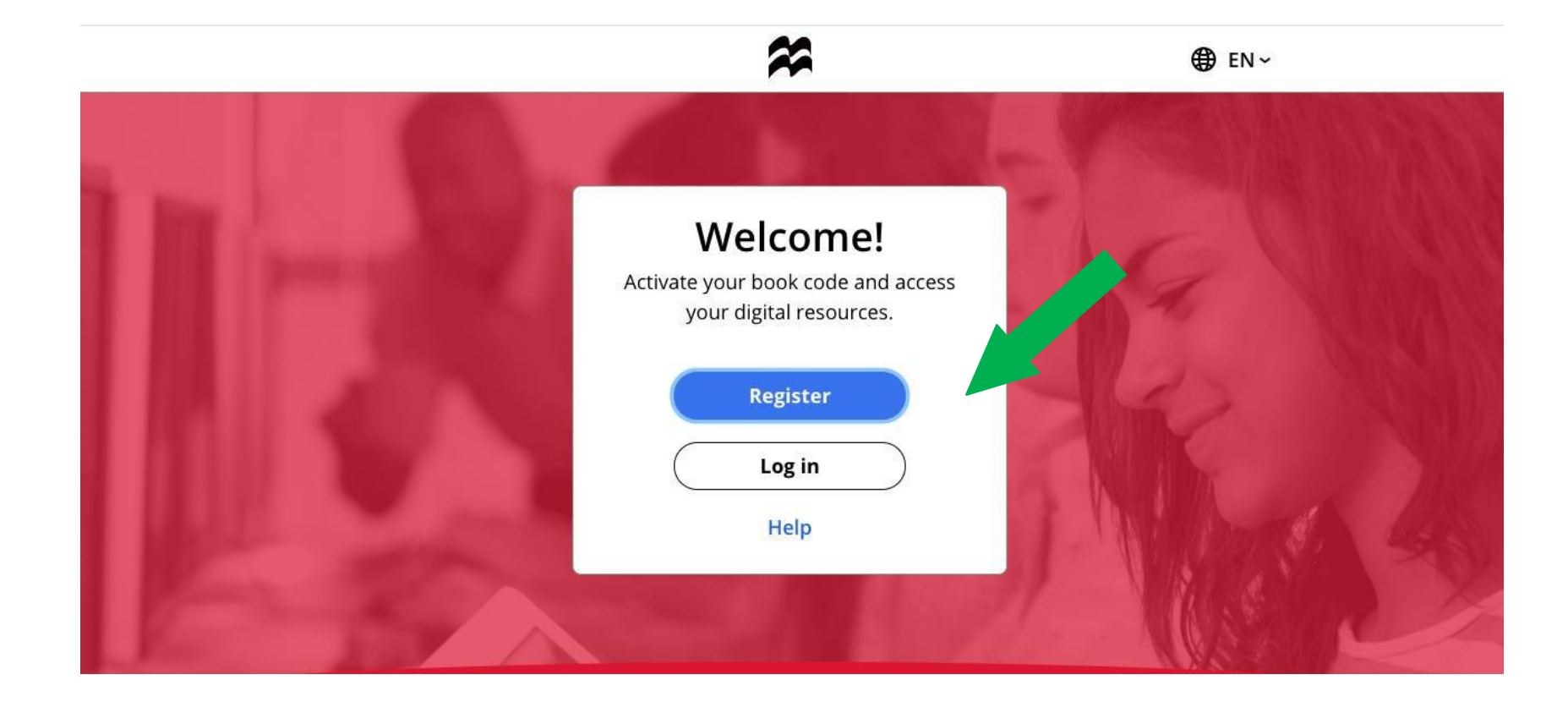

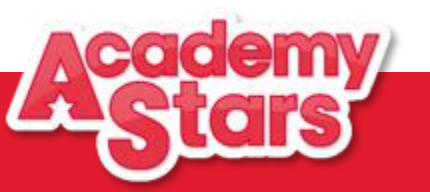

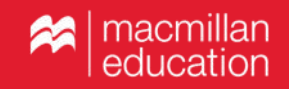

#### Зайдите на сайт www.macmillaneducationeverywhere.com

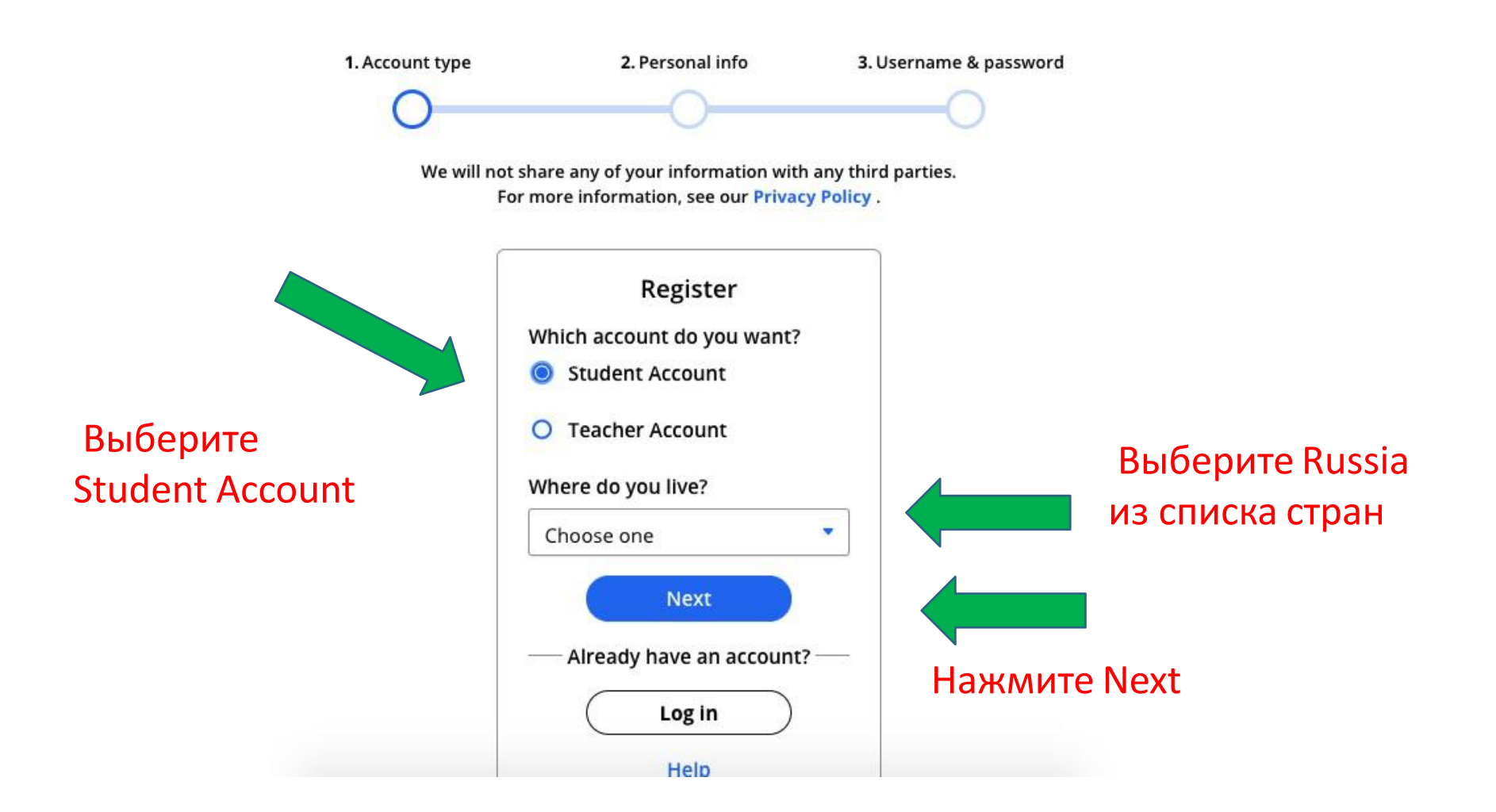

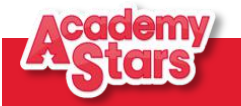

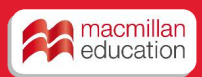

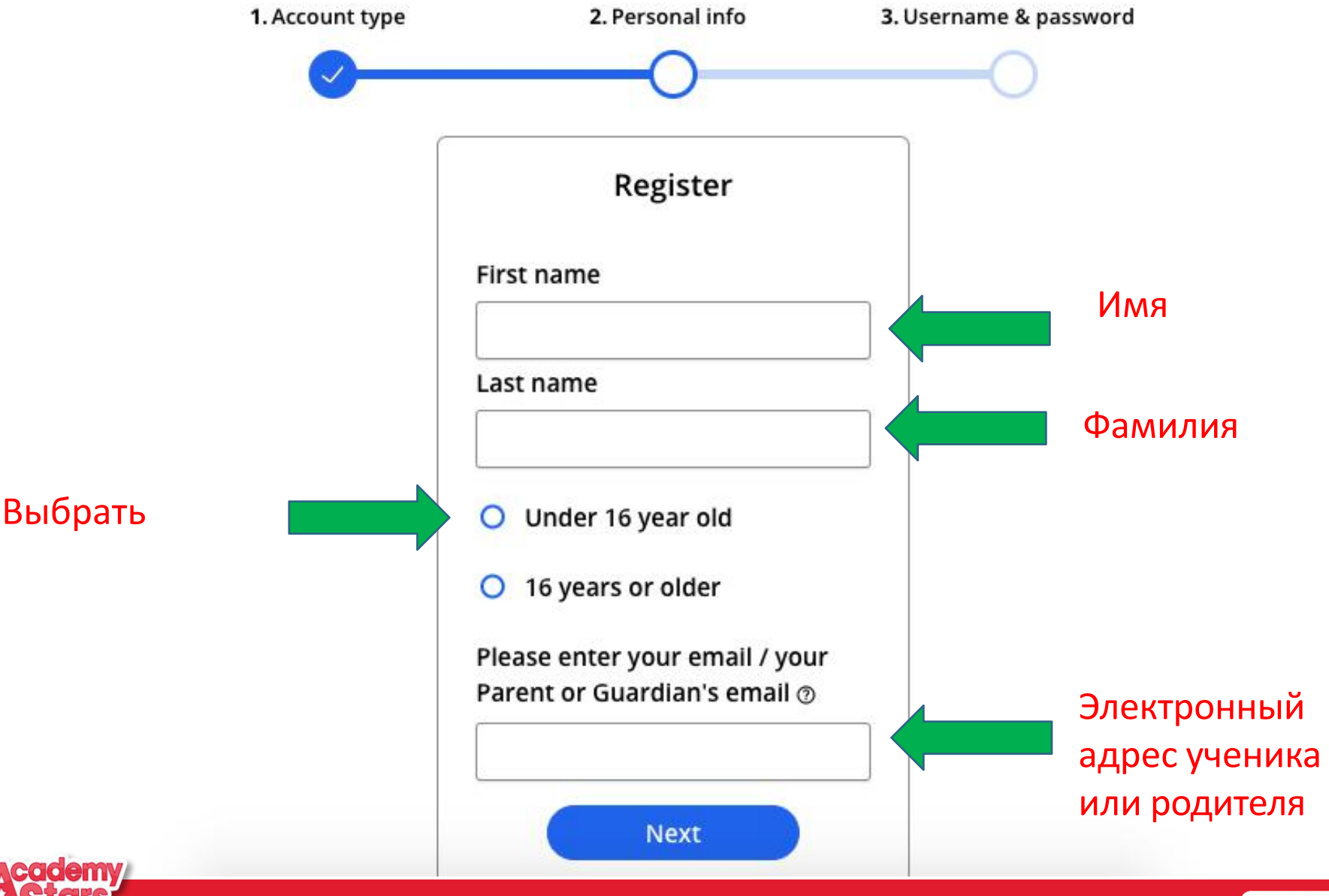

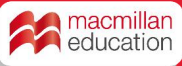

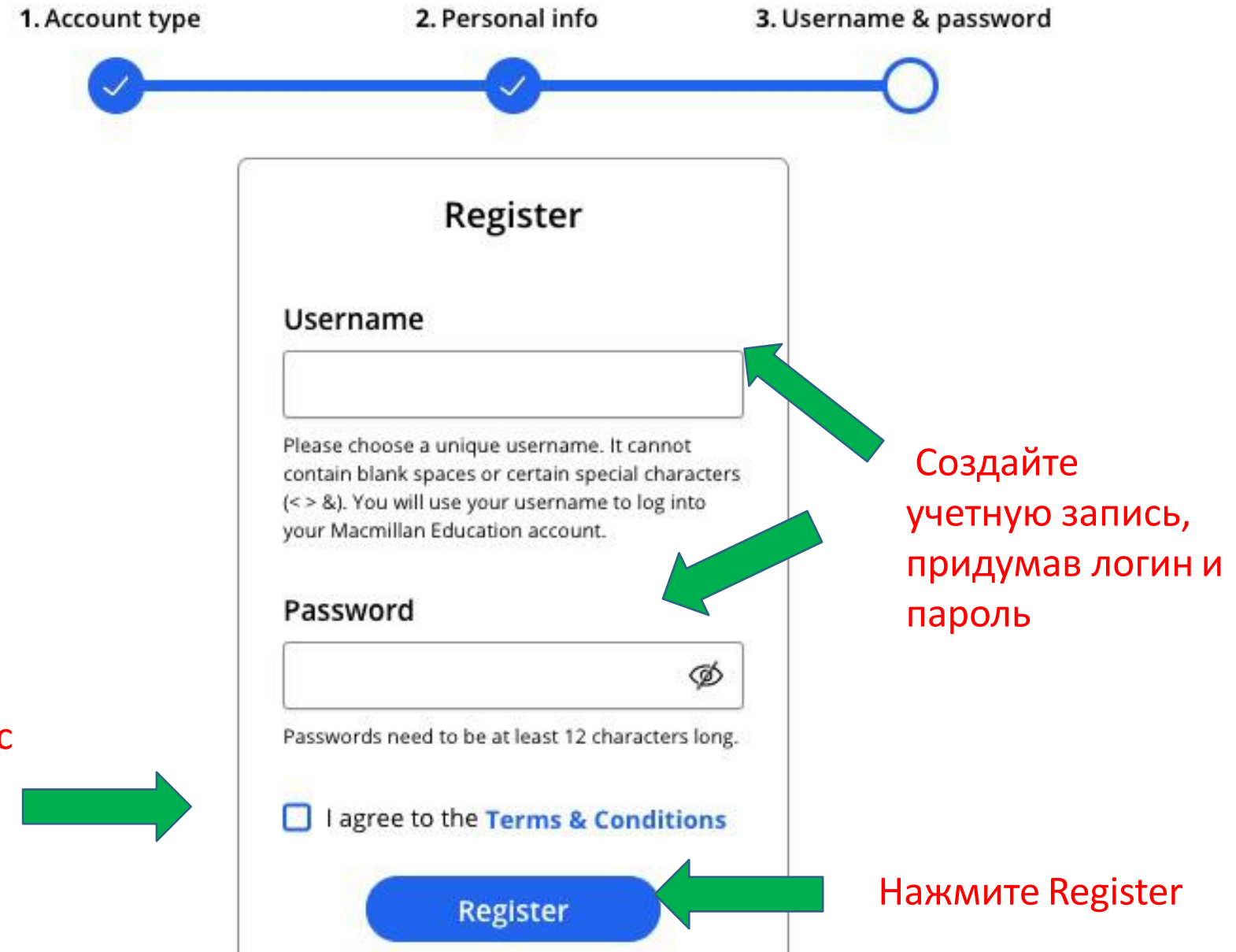

#### Согласитесь с условиями

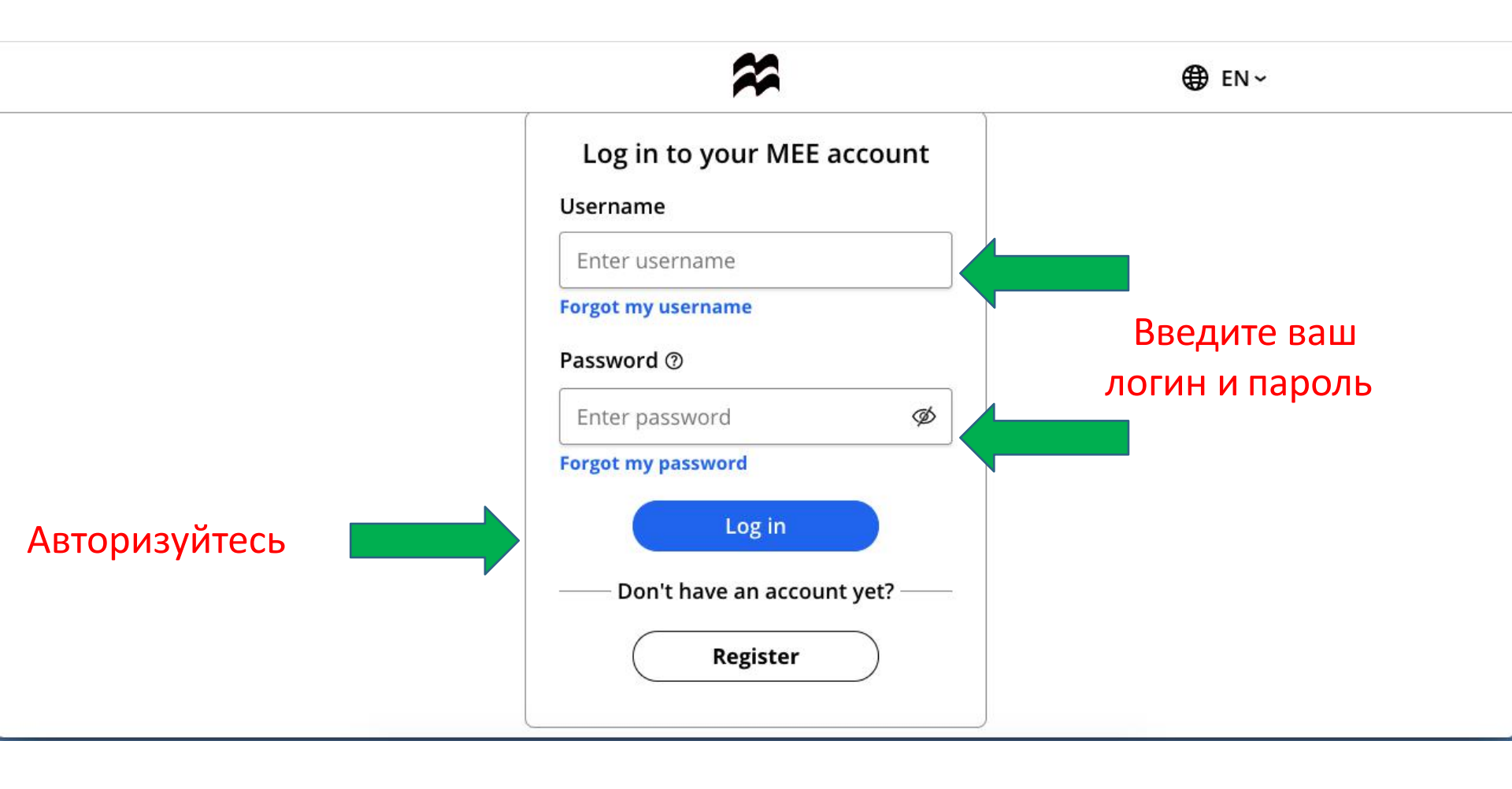

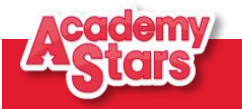

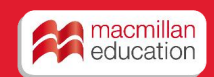

# Активация кода из учебника

| Bookshelf            |                                                                                                    |               |
|----------------------|----------------------------------------------------------------------------------------------------|---------------|
| Profile<br>?<br>Help | Welcome to the new Macmillan Education Everywhere website.         Please click here to view our helpful video tutorials to get started.         Please contact us if you have questions or feedback. We'd love to hear from you! | 8             |
| €<br>EN<br>€         | My Bookshelf                                                                                                    | Activate code |
| »                    | Welcome Natalia<br>Нажмите Activate<br>code, чтобы<br>активировать код из<br>внутренней стороны<br>обложки учебника                                                                                                    |               |

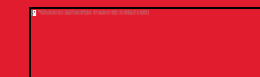

# Активация кода из учебника

| Bookshelf    | macrillan education everywhere                                                                                                    |                 |  |  |
|--------------|----------------------------------------------------------------------------------------------------|-----------------|--|--|
| ©<br>Profile | (i) Welcome to the new Macmillan Education Everywhere website.                                                                                                   | 0               |  |  |
| ⑦<br>Help    | Please click here to view our helpful video tutorials to get started.<br>Please <u>contact us</u> if you have questions or feedback. We'd love to hear from you! |                 |  |  |
| €N<br>EN     | My Bookshelf                                                                                                    | 🕞 Activate code |  |  |
| €<br>Log out |                                                                                                    |                 |  |  |
| »            | * Welcome Natalia                                                                                                    |                 |  |  |
|              |                                                                                                    |                 |  |  |
|              | Academy Stars                                                                                                    |                 |  |  |
|              | Войдите в цифровой ресурс                                                                                                    |                 |  |  |

| Bookshelf         |                                                                                                    |                                                                                                    |                      |  |
|-------------------|----------------------------------------------------------------------------------------------------|----------------------------------------------------------------------------------------------------|----------------------|--|
| ()<br>Profile     | Welcome to the new Macmillan Education Everywhere website.                                                        |                                                                                                    |                      |  |
| (?)<br>Help       | Please click here to view our helpful video tutorials to get started. Check our platform status here         Help |                                                                                                    |                      |  |
| <b>⊕</b><br>EN    |                                                                                                    |                                                                                                    |                      |  |
| ⇒<br>Log out<br>≫ |                                                                                                    | Level 4<br>Subscription expiry date: 9 Sep 2020  Pupil's Practice Kit  Pupil's Resource Centre  Digital Pupil's Book | View<br>View<br>View |  |

Нажмите View, чтобы открыть Pupil's Practice kit – онлайн ресурс для отработки лексики и грамматики с автоматической проверкой результатов

| Bookshelf            |                                                                                                    |                                                                                                    | macmilan education everywhere                                                                             |   |
|----------------------|----------------------------------------------------------------------------------------------------|----------------------------------------------------------------------------------------------------|----------------------------------------------------------------------------------------------------|---|
| Profile<br>?<br>Help | Welcome to the new Macmillan<br>Please click here to view our help<br>Please <u>contact us</u> if you have qu | Education Everywhere website.<br>oful video tutorials to get started.<br>uestions or feedback. We'd love to hear from | you!                                                                                                    | 3 |
| ⊕<br>EN<br>→         | < Back                                                                                                    |                                                                                                    | Academy Stars                                                                                             |   |
| >>                   |                                                                                                    | Pupil's Practice Kit                                                                                                  | View C                                                                                                    |   |
|                      |                                                                                                    | View in app                                                                                                    | If you have already downloaded the app on this device, please open it to view<br>the Pupil's Practice Kit |   |
|                      |                                                                                                    | Download the app                                                                                                    | 🛃 Download                                                                                                |   |

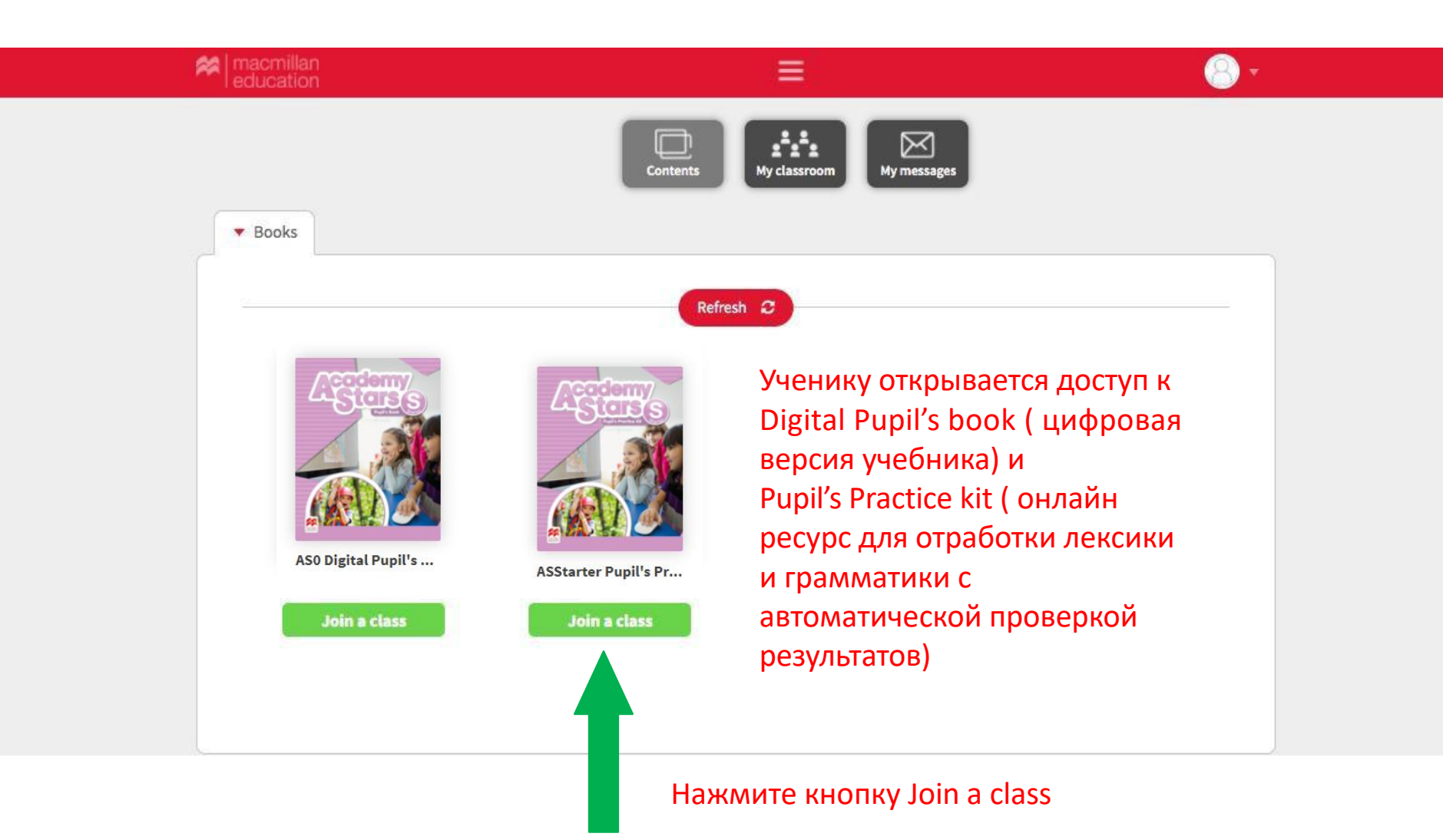

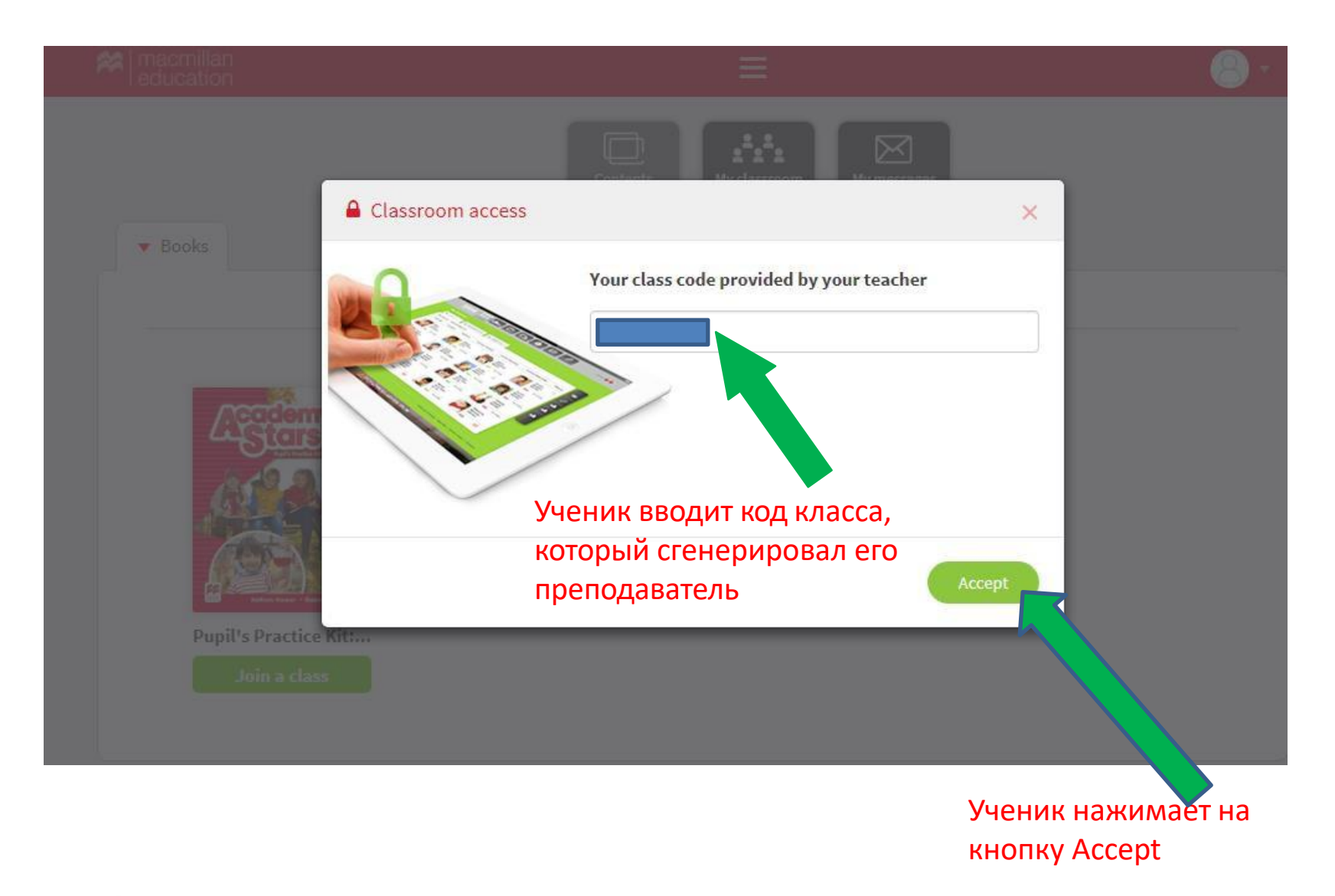

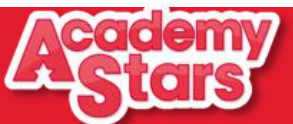

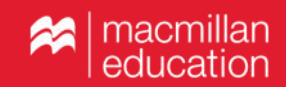

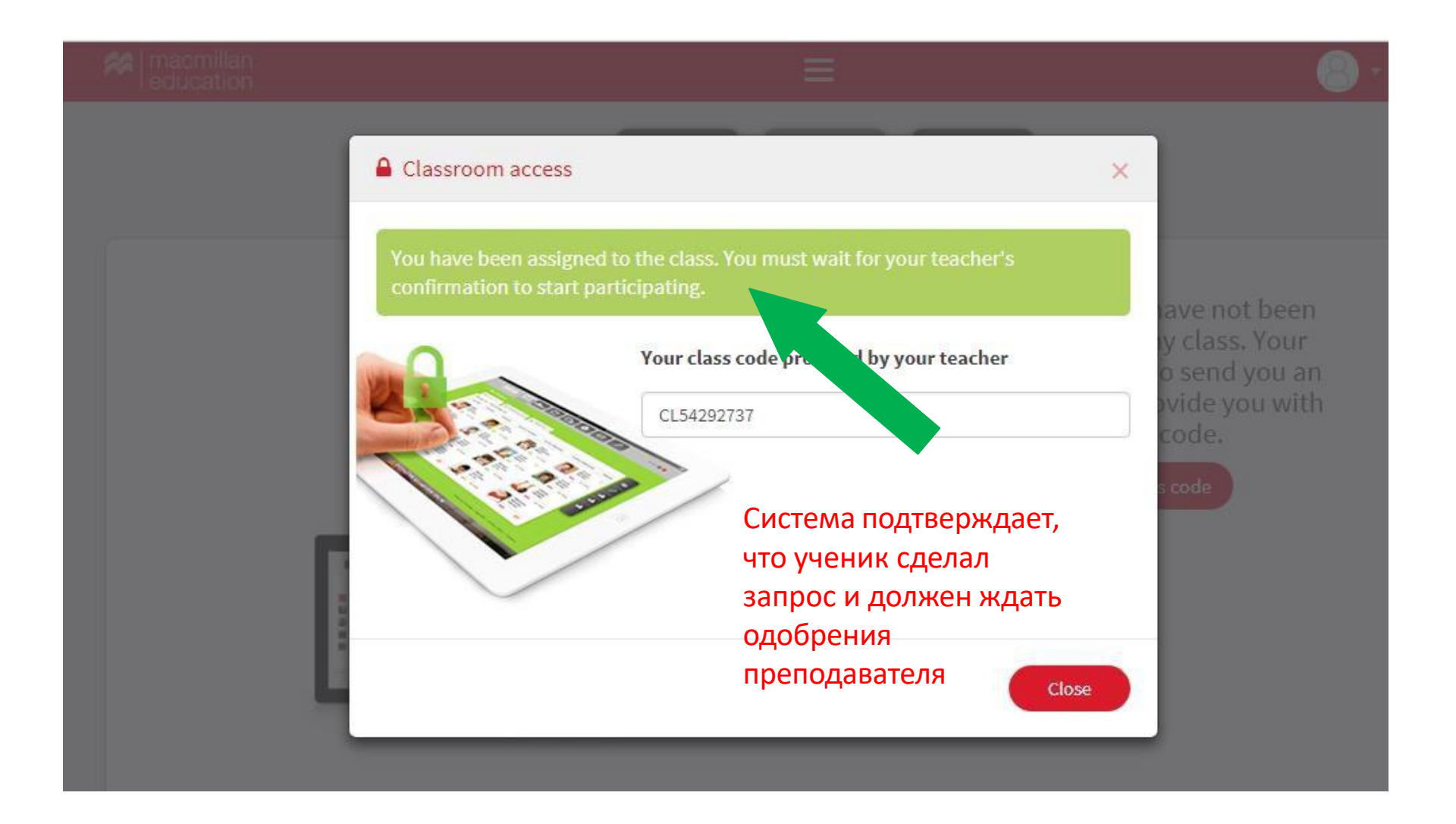

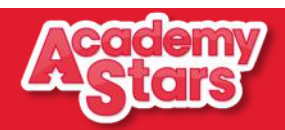

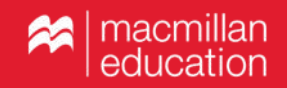

Pupil's Practice Kit – онлайн-ресурс для учащегося с упражнениями для отработки грамматики и лексики

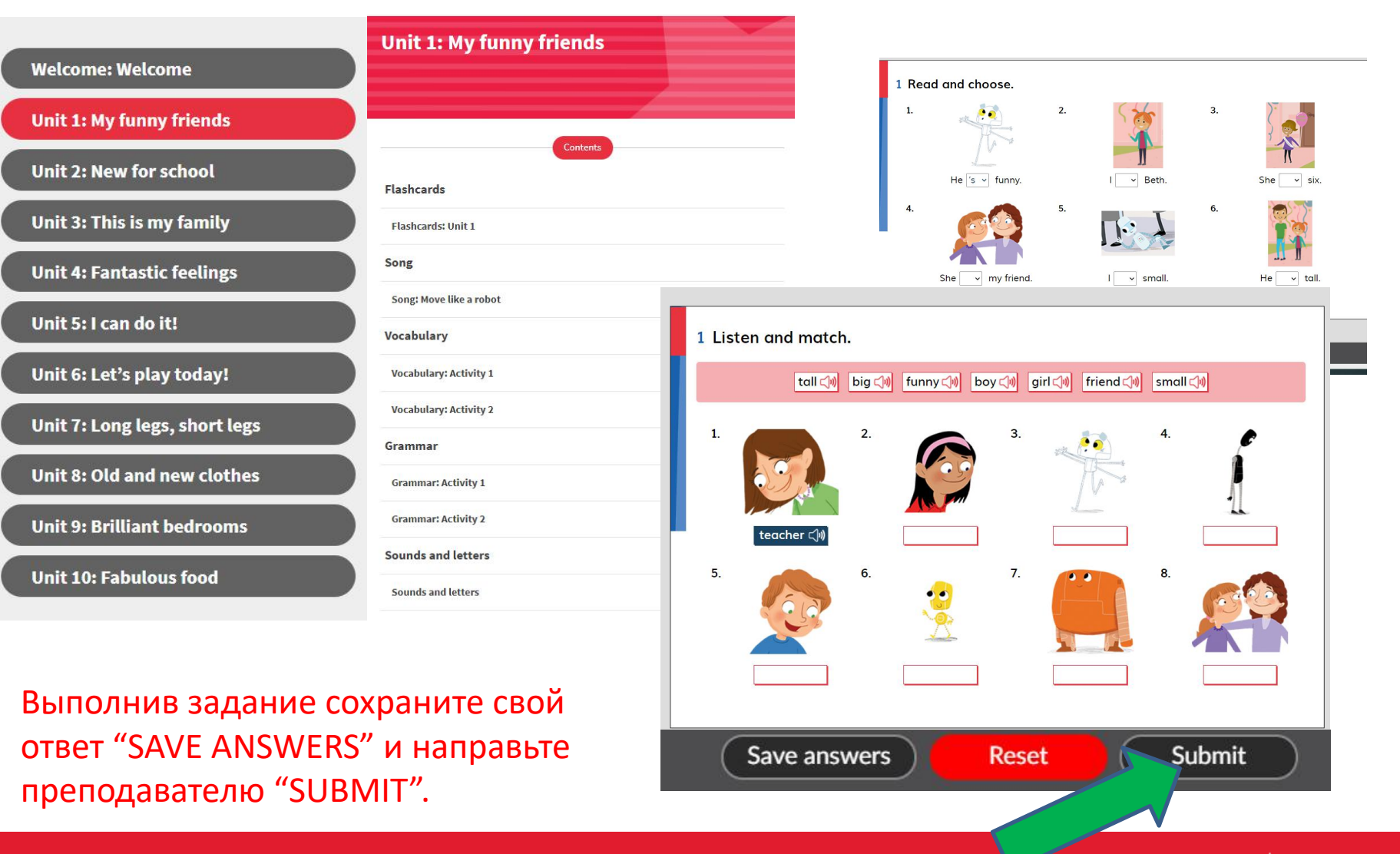

ka | macmillan | education

# Digital Pupil's book – электронный вариант учебника со встроенным аудио, интерактивными заданиями.

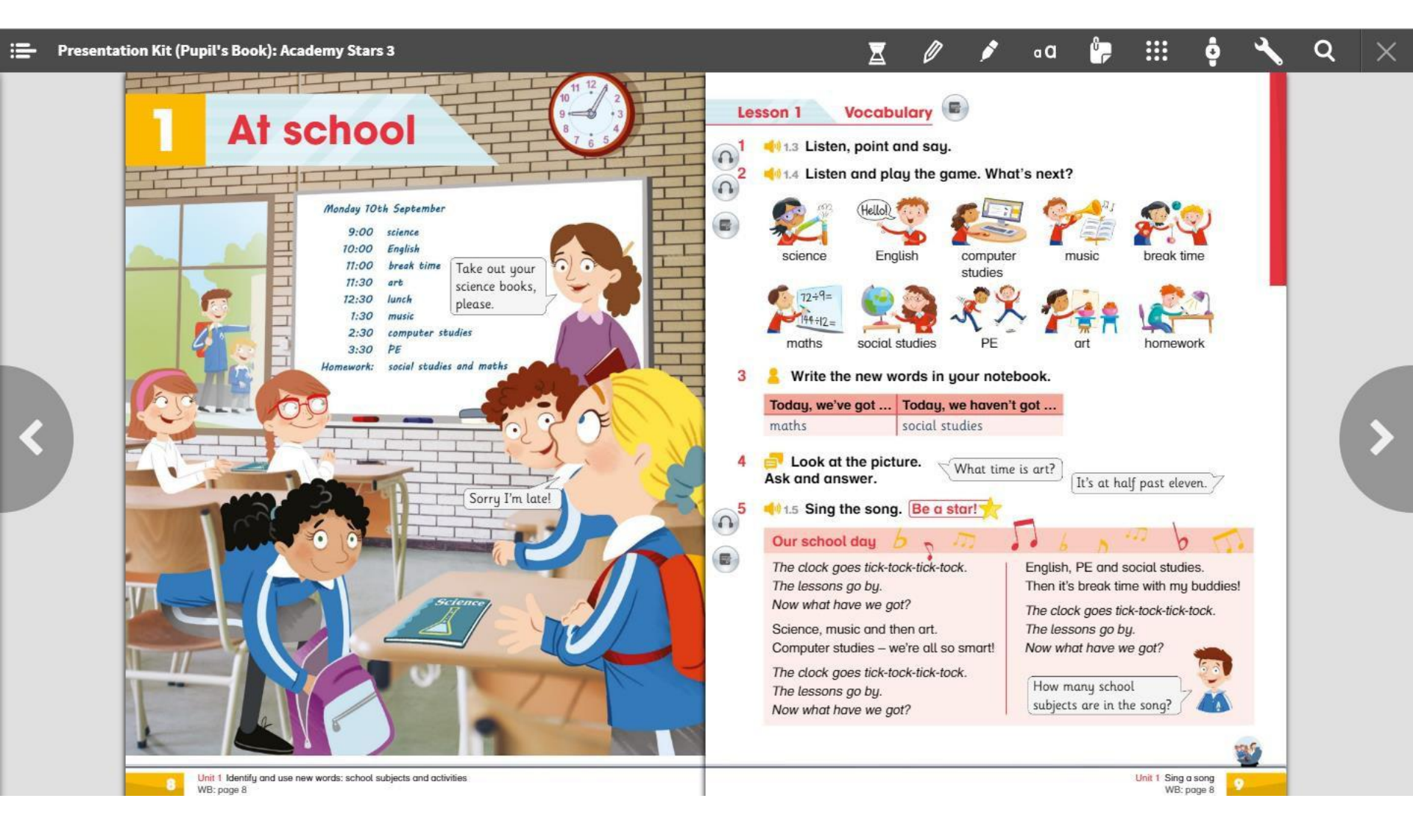

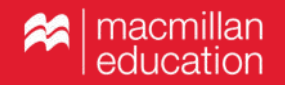

# Аудиофайлы к учебнику и ABC book находятся в папке Pupil's Resource Centre.

| Bookshelf          |             |                                                            |                                                                                                    |                      |  |
|--------------------|-------------|------------------------------------------------------------|----------------------------------------------------------------------------------------------------|----------------------|--|
| ©<br>Profile       | Ū           | Welcome to the new Macmillan Education Everywhere website. |                                                                                                    |                      |  |
| (?)<br>Help        |             | Please click <u>here</u> to view our                       | helpful video tutorials to get started. Check our platform status <u>here</u>                                                                                                    |                      |  |
| €N<br>EN           | <b>∢</b> Ba | ck                                                         | Academy Stars                                                                                                    |                      |  |
| €)<br>Log out<br>» |             | F                                                          | Starter Level 4   Starter Starter   Subscription expiry date: 7 Feb 2020     Pupil's Practice Kit   Pupil's Resource Centre   Pigital Pupil's Book     Credits   About Academy Stars   View full credits for Academy Stars   Find out more about this course | View<br>View<br>View |  |

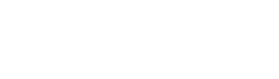

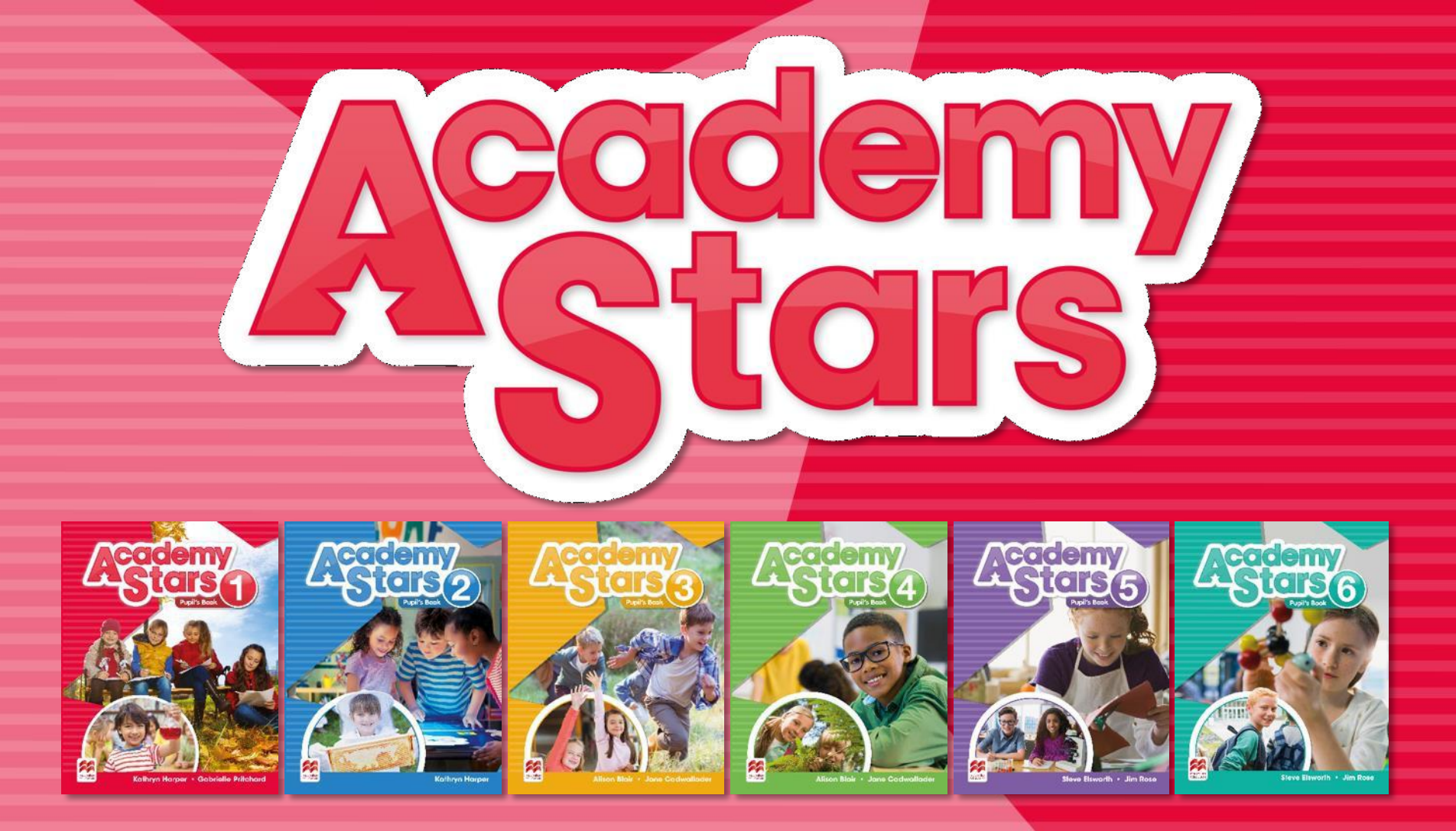

Желаем вам успехов в изучении английского языка!